# Quick Pay

### Step-by-Step

Guide

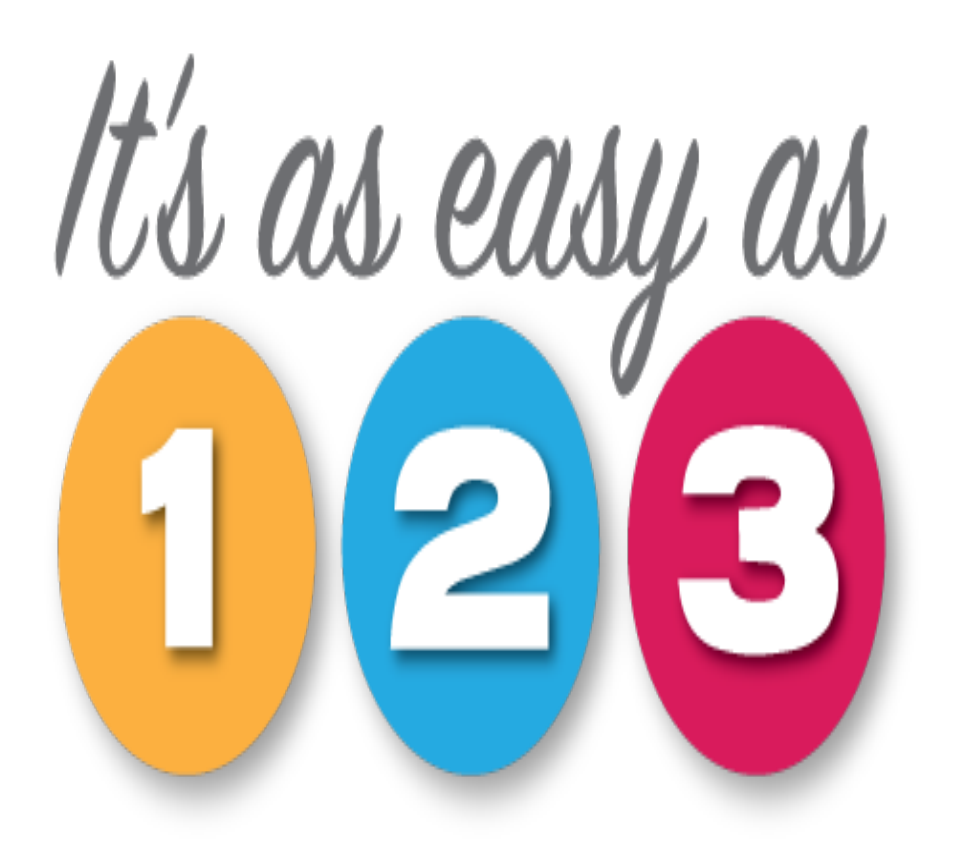

1) Enter 10 digit license number that you wish to make payment on

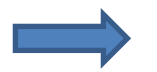

 Enter SSN or DMV # of the license holder as prompted

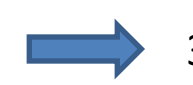

3) Enter credit card payment information

### That's it !!

Continue reading this guide for more detailed information .....

# What is Quick Pay?

**Quick Pay** is a simplified, online method of paying the renewal fees that are due for licensees issued by D.P.O.R.

Quick Pay <u>does not</u> require registration with **D.P.O.R.** Online Renewal Services and does not require a Login ID or a password

Quick Pay is for payment purposes only

### What it isn't!

Quick Pay does not allow you to use any of the advanced features that may be available with D.P.O.R. Online Renewal Services

These features can be identified by navigating to your Board webpage and selecting **Online Services** from the menu

# What you will need to use **Quick Pay!**

1) License number ...

- Must be in the renewal cycle
- This period starts 60 days prior to license expiration

2) SSN or VA DMV # or FEIN for businesses ...

• Whichever is on file with the Board

If both SSN and DMV are on file then prompt will be for SSN

• You will be prompted for the appropriate one

## IMPORTANT NOTICE

Payment **DOES NOT** guarantee issuance of the license.

Other requirements may need to be met as determined by Board Regulations.

| Virginia.gov Agenc                          | ies   Governor                                                                               |                                                                                                    | Search                     | Virginia.Gov             |
|---------------------------------------------|----------------------------------------------------------------------------------------------|----------------------------------------------------------------------------------------------------|----------------------------|--------------------------|
| Department of Professional and              | Occupational Regulation                                                                      |                                                                                                    | APPLIC<br>LICENSI<br>CONSU | ANTS»<br>EES »<br>MERS » |
| Home > Guest Renewal Payment                |                                                                                              |                                                                                                    | Enter Keyword              | Search 🔉                 |
| License Lookup                              | Guest Payments for Licens<br>For your convenience, DPOR offers the follo                     | Se Renewal wing secure, online payment options.                                                                                                    |                            |                          |
| Make a Renewal Payment                      | QUICK PAY                                                                                    | ONLINE SERVICES                                                                                                    |                            |                          |
| Boards<br>Professions & Occupations         | Need to make a renewal payment quickly?<br>Make a guest payment without logging in.          | Log in to make payments and complete other transactions.                                                                                                   |                            |                          |
| Forms & Applications<br>Fair Housing Office | <ul><li>Renew a license</li><li>No account required</li></ul>                                | <ul> <li>Renew a license</li> <li>Make address change</li> <li>Reinstate an expired license</li> </ul>                                                     |                            |                          |
| Community Associations<br>File a Complaint  |                                                                                              | <ul> <li>Apply for a new license</li> <li>Transfer or inactivate a real estate license</li> <li>Access multiple licenses under different boards</li> </ul> |                            |                          |
| Records & Documents News & Information      | Pay Now                                                                                      | Go to Online Services                                                                                                    |                            |                          |
| About DPOR<br>Contact                       | If you hold multiple licenses issued by diffe<br>salesperson), you must log into Online Serv | prent DPOR boards (e.g., cosmetologist and real estate vices to access all credentials at once.                                                            |                            |                          |

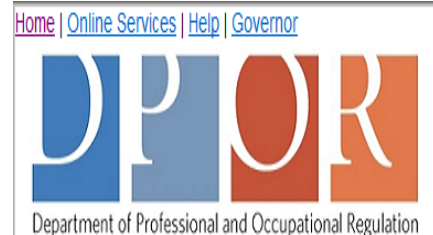

Online Services

Public Services Main Menu

Welcome to the Department of Professional & Occupational Regulation's Online Services.

We have upgraded our online services to include new license (initial) applications, renewals of existing licenses, reinstatement of expired licenses, upgrades to licenses, address changes, and other maintenance of a license.

However, not all services are available online. Each board and license has specific types of services available. Before registering, refer to the DPOR Online Renewal & Services web page for a complete list of online services.

Please note that DPOR does not accept American Express. Payments through online services must be made by Visa, MasterCard, or Discover.

#### Registration

If you do not have a User ID and Password, you must follow the "Create My Profile" link below under "Create a New Online Profile" to begin your initial registration. After you register, your temporary User ID and/or password may be emailed or sent to you by regular mail. Be sure to check your junk email or spam folder for the email.

If you received a temporary User ID and/or password, you must log on under the "Online Services" to verify your information and complete your registration. You will then be directed to create your own unique, secure User ID and/or password.

Once your registration is complete, you will be able to access the online services.

Refer to the Registration Guide for detailed instructions or visit the Frequently Asked Questions page for specific answers regarding registration.

| Public Services             | Guest Services  | Online Services                         |                                                    |
|-----------------------------|-----------------|-----------------------------------------|----------------------------------------------------|
| Public License Search       | Renewal Payment | * User ID/Email Address:<br>* Password: |                                                    |
|                             |                 |                                         | Log On<br>Forgot your password? Click <u>here.</u> |
| Create a New Online Profile |                 |                                         |                                                    |
| Create My Profile           |                 |                                         |                                                    |

٨

Contact Us

| Home   Online Services   Help   Governor           |                                                                                                    |                         |
|----------------------------------------------------|----------------------------------------------------------------------------------------------------|-------------------------|
| DPOR                                               |                                                                                                    | ,                       |
| Department of Professional and Occupational Regula | tion                                                                                                 |                         |
|                                                    |                                                                                                    | Logon <u>Contact Us</u> |
|                                                    | Online Services                                                                                      |                         |
| License Number                                     |                                                                                                    |                         |
| Enter the 10-digit License Number to be renewed an | d press "Next" to continue.                                                                          |                         |
| Press "Cancel" to return to the logon screen.      |                                                                                                    |                         |
| * License Number (no dashes or spaces):            | 1214000001                                                                                           | $\frown$                |
|                                                    |                                                                                                    | Next Cancel             |
|                                                    |                                                                                                    | $\smile$                |
|                                                    | Virginia Department of Professional and Occupational Regulation<br>Copyright © 2008<br>WAI Compliant |                         |
|                                                    | Web Policy Start of Page Start of Content                                                            |                         |

Step 1

Enter the 10 digit license number – this license must be eligible for renewal.

A license becomes eligible for renewal 60 days prior to expiration date.

If the license is not eligible then payment cannot be made.

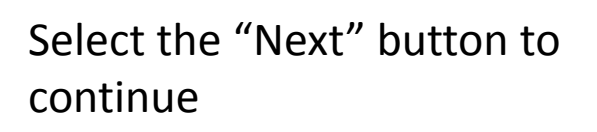

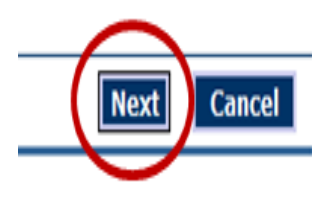

### Step 2

### Enter the SSN # or VA DMV # of the license holder as prompted.

### Can also be FEIN for businesses

|    |                                                                                                    | Online Services |
|----|----------------------------------------------------------------------------------------------------|-----------------|
|    | Verify License                                                                                                    |                 |
|    | Enter the required information and press "Next" to continue.                                                                                         |                 |
|    | <ul> <li>Social Security Number (no dashes or spaces).</li> </ul>                                                                                    |                 |
|    |                                                                                                    |                 |
|    |                                                                                                    |                 |
|    |                                                                                                    |                 |
| or |                                                                                                    |                 |
| or |                                                                                                    | Online Services |
| or | Verify License                                                                                                    | Online Services |
| or | Verify License                                                                                                    | Online Services |
| or | Verify License<br>Enter the required information and press "Next" to continue.                                                                       | Online Services |
| or | Verify License<br>Enter the required information and press "Next" to continue.<br><u>Virginia Driver's License Numbe</u> r (no dashes or spaces e.g. | Online Services |

Select the 'Next' button to continue

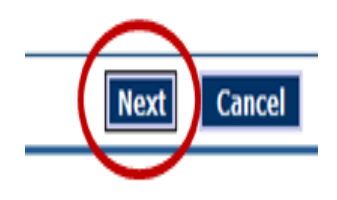

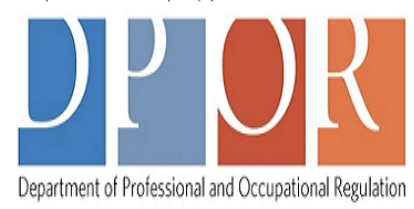

|                                                                                                    |                                                                                                    |                                                                                                    |                                                                                                    | Logon                                                                                                    | Contac                                                                                                    | <u>tt Us</u>                                                                                                    |
|----------------------------------------------------------------------------------------------------|----------------------------------------------------------------------------------------------------|----------------------------------------------------------------------------------------------------|----------------------------------------------------------------------------------------------------|----------------------------------------------------------------------------------------------------|----------------------------------------------------------------------------------------------------|----------------------------------------------------------------------------------------------------|
|                                                                                                    | Online                                                                                                    | Services                                                                                                    |                                                                                                    |                                                                                                    |                                                                                                    |                                                                                                    |
| Payment                                                                                                    |                                                                                                    |                                                                                                    |                                                                                                    |                                                                                                    |                                                                                                    |                                                                                                    |
| e <u>Renewal fee only and is not cert</u><br>wish to pay for and press "Nex<br>to show a breakdown of the fee<br>m to the main menu | if <u>ving board requlation compli</u><br>t" to continue<br>amounts                                                                                                    | iance.                                                                                                    |                                                                                                    |                                                                                                    |                                                                                                    |                                                                                                    |
| Description                                                                                                    | License Number                                                                                                    | License Type                                                                                                    | Name                                                                                                    | F                                                                                                    | ee                                                                                                    |                                                                                                    |
| Wax Technician Renewa                                                                                                    | 1214000001                                                                                                    | Wax Technician License                                                                                                    | PACELLI, ROBERT<br>THOMAS                                                                                                    | \$75                                                                                                    | .00                                                                                                    | ✓                                                                                                    |
| Tattooer Renewal                                                                                                    | 1231000001                                                                                                    | Tattooer License                                                                                                    | PACELLI, ROBERT<br>THOMAS                                                                                                    | \$75                                                                                                    | .00                                                                                                    | ✓                                                                                                    |
|                                                                                                    |                                                                                                    |                                                                                                    | lext Show Fee Details                                                                                                    | Main                                                                                                    | Menu                                                                                                    |                                                                                                    |
|                                                                                                    |                                                                                                    |                                                                                                    |                                                                                                    |                                                                                                    |                                                                                                    |                                                                                                    |
|                                                                                                    | /irginia Department of Professic<br>Copyrigh<br>WAI Co<br><u>Web Policy</u> <u>Start of I</u>                                                                                                    | onal and Occupational Regulation<br>nt © 2008<br>ompliant<br><b>Page <u>Start of Content</u></b>                                                                                                    |                                                                                                    |                                                                                                    |                                                                                                    |                                                                                                    |
|                                                                                                    | Payment<br>Renewal fee only and is not cert<br>wish to pay for and press "Nex<br>o show a breakdown of the fee<br>n to the main menu<br>Description<br>Wax Technician Renewa<br>Tattooer Renewal | Conline :<br>Payment<br>a Renewal fee only and is not certifying board regulation comple<br>wish to pay for and press "Next" to continue<br>o show a breakdown of the fee amounts<br>n to the main menu<br>Description License Number<br>Wax Technician Renewa 1214000001<br>Tattooer Renewal 1231000001<br>Virginia Department of Profession<br>Copyrigi<br>Wat Co | Online Services         Payment         Renewal fee only and is not certifying board regulation compliance.         wish to pay for and press "Next" to continue         o show a breakdown of the fee amounts         n to the main menu       License Number       License Type         Wax Technician Renew:       1214000001       Wax Technician License         Tattooer Renewal       1231000001       Tattooer License         Virginia Department of Professional and Occupational Regulation Copyright © 2008<br>WAI Compliant       Vare formed Start of Content | Online Services         Payment         Renewal fee only and is not certifying board regulation compliance.         wish to pay for and press "Next" to continue | Doline Services         Payment         Renewal fee only and is not certifying board regulation compliance.         wish to pay for and press "Next" to continue         o show a breakdown of the fee amounts         n to the main menu          Description       License Number       License Type       Name       F         Wax Technician Renew:       1214000001       Wax Technician License       PACELLI, ROBERT       \$75         Tattooer Renewal       1231000001       Tattooer License       PACELLI, ROBERT       \$75         Image: Colspan="2">Image: Colspan="2">Name         Image: Colspan="2">Maine         Wax Technician Renew:       1231000001       Tattooer License       PACELLI, ROBERT       \$75         Image: Colspan="2">Image: Colspan="2">Name       F         Wax Technician Renewal       1231000001       Tattooer License       PACELLI, ROBERT       \$75         Image: Colspan="2">Image: Colspan="2">Name         Image: Colspan="2">Image: Colspan= 2000         Virginia Department of Professional and Occupational Regulation       Copyright @ 2008       Wat Compliant         Web Policy Start of Page Start of Content       Web Policy Start of Page       Start of Content | Description       License Type       Name       Fee         Wax Technician Renew:       1214000001       Wax Technician License       PACELLI, ROBERT       \$75.00         Tattooer Renewal       1231000001       Tattooer License       PACELLI, ROBERT       \$75.00         Image: Copyright @ 2008       Variation of Professional and Occupational Regulation Copyright @ 2008       Yate of Page       Show Fee Details       Main Menu |

### Verify your licensees that are eligible to renew.

The check-box to the right of the fee amount indicates that license will be included in the payment. If you wish to delay a payment for one particular license then uncheck the check-box to the right of the license that you do not want to submit a payment for at this time.

Payment for any deselected items will still be required by the expiration date.

Only licensees from the same Board will be show simultaneously.

#### Select the 'Next' button to continue

Home | Online Services | Help | Governor

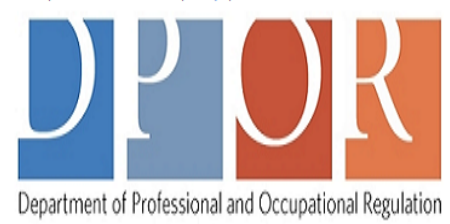

|                                                     |                                                           |                                             |                                                                    |                           | Logon dontact of |
|-----------------------------------------------------|-----------------------------------------------------------|---------------------------------------------|--------------------------------------------------------------------|---------------------------|------------------|
|                                                     |                                                           | Onlin                                       | e Services                                                         |                           |                  |
| Confirm Guest Paym                                  | ient Details                                              |                                             |                                                                    |                           |                  |
| Press "Next" to pay for<br>Press "Cancel" if you do | these applications.<br>o not wish to continue with the pa | ayment.                                     |                                                                    |                           |                  |
| Application Number                                  | Description                                               | License Number                              | License Type                                                       | Applicant Name            | Fee              |
| 13491                                               | Wax Technician Renewal                                    | 1214000001                                  | Wax Technician License                                             | PACELLI, ROBERT<br>THOMAS | \$75.00          |
| 5062                                                | Tattooer Renewal                                          | 1231000001                                  | Tattooer License                                                   | PACELLI, ROBERT<br>THOMAS | \$75.00          |
|                                                     |                                                           |                                             |                                                                    | Total                     | \$150.00         |
|                                                     |                                                           |                                             |                                                                    |                           | Next Cancel      |
|                                                     |                                                           |                                             |                                                                    |                           |                  |
|                                                     |                                                           | Virginia Department of Profe<br>Copy<br>WAI | ssional and Occupational Regulation<br>right © 2008<br>I Compliant |                           |                  |
|                                                     |                                                           | Web Policy Start                            | of Page Start of Content                                           |                           |                  |

### Confirm licenses selected for payment

Select the 'Next' button to continue

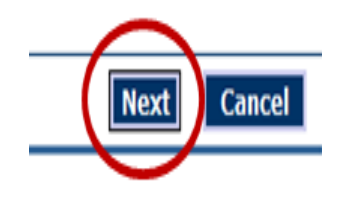

Lonon Contact U

#### Home | Online Services | Help | Governor

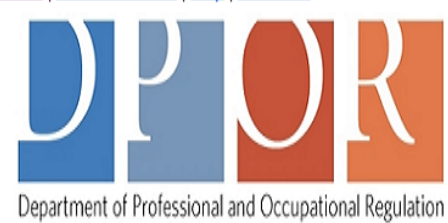

|                                                                       |                                                              |                                                                    | Loquii Con | itact us |
|-----------------------------------------------------------------------|--------------------------------------------------------------|--------------------------------------------------------------------|------------|----------|
|                                                                       | Oni                                                          | ine Services                                                       |            |          |
| Guest Payment                                                         |                                                              |                                                                    |            |          |
| Important Notice About Submitti                                       | ing Your Payment Information                                 |                                                                    |            |          |
| To avoid system errors and t                                          | he possibility of multiple charges to your credit card       | , click the SUBMIT button only ONCE.                               |            |          |
| Enter the payment information<br>Press "Cancel" to return to ma       | n, check the acknowledgement box and press "Sub<br>ain menu. | mit" to process the payment.                                       |            |          |
| Credit Card Payment Infor                                             | mation                                                       |                                                                    |            |          |
| Cardholder Information<br>* Last Name                                 |                                                              |                                                                    |            |          |
| * First Name                                                          |                                                              | Step 3                                                             |            | ٦        |
| Credit Card Payment Infor                                             | mation                                                       |                                                                    |            |          |
| * Credit Card Number<br>* Credit Card Type<br>* Security Code (What's | VISA                                                         | Enter credit card payment information                              |            |          |
| this?)                                                                |                                                              |                                                                    |            | -        |
| * Expiration (Month/Year)                                             |                                                              |                                                                    |            |          |
| * Amount                                                              | 150.00                                                       |                                                                    |            |          |
| *                                                                     | I acknowledge this online payment is for the R               | enewal fee only and is not certifying board regulation compliance. |            |          |
|                                                                       |                                                              |                                                                    | Car        | ncel     |
|                                                                       |                                                              |                                                                    |            |          |

Virginia Department of Professional and Occupational Regulation Copyright © 2008 WAI Compliant

Web Policy Start of Page Start of Content

| Department of Professional and Occupational Regulation                                                                                                    |                                                                                                    |
|----------------------------------------------------------------------------------------------------|----------------------------------------------------------------------------------------------------|
|                                                                                                    | Logon Contact Us                                                                                                    |
|                                                                                                    | Online Services                                                                                                    |
| Guest Payment                                                                                                    |                                                                                                    |
| Important Notice About Submitting Your Payment Information                                                                                                    |                                                                                                    |
| To avoid system errors and the possibility of multiple charges to your                                                                                                    | credit card, click the SUBMIT button only ONCE.                                                                                                    |
| Enter the payment information, check the acknowledgement box and<br>Press "Cancel" to return to main menu.                                                                                                    | press "Submit" to process the payment.                                                                                                    |
| <br>Credit Card Payment Information                                                                                                    |                                                                                                    |
| Cardholder Information = Last Name = First Name Rohert                                                                                                    |                                                                                                    |
| Credit Card Payment Information       = Credit Card Number     1111222233334444       = Credit Card Type     VISA       = Security Code ( <u>What's</u> this?)     000                                                                                                    | READ the certifying statement<br>below the 'Amount' line and click on<br>the box for a checkmark to appear.                                             |
| = Expiration (Month/Year) 01 V/ 2020 V                                                                                                    | K                                                                                                    |
| Amount 150.00           Image: Constraint of the second second sec | s for the Renewal fee only and is not certifying board regulation compliance.                                                                           |
| Click 'Submit' b                                                                                                    | utton only ONCE                                                                                                    |
| Virginia Depa<br><u>We</u> l                                                                                                    | rtment of Professional and Occupational Regulation<br>Copyright © 2008<br>WAI Compliant<br><b>b Policy <u>Start of Page</u> <u>Start of Content</u></b> |

#### Step 4

Read statement and Certify by selecting checkbox. (This needs to be done before the "Submit' button becomes available.)

Printing a payment receipt can only be done from the screen following the clicking of the 'Submit' button.

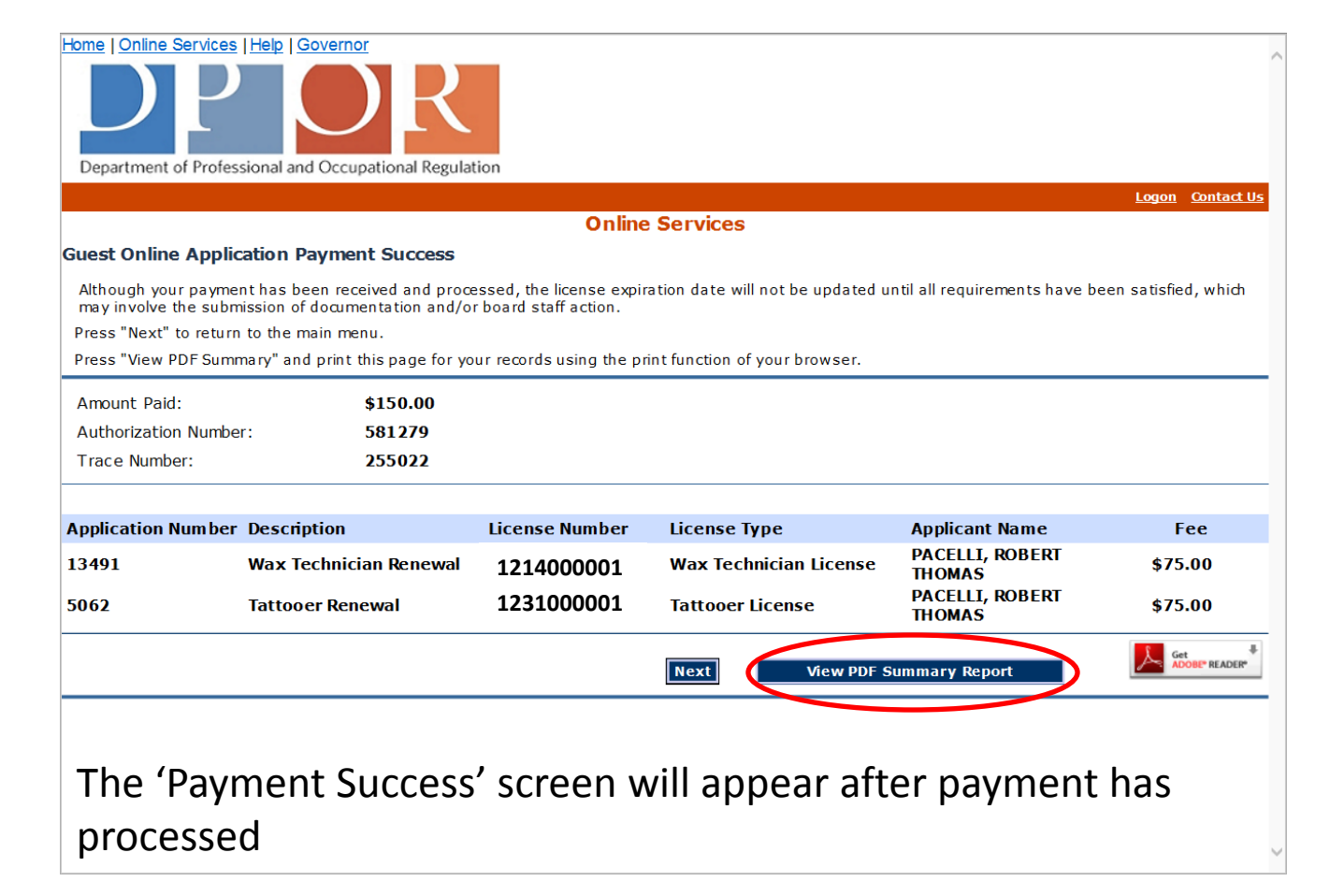

### Press 'View PDF Summary Report' to view and print a receipt.

| Online Payment Summary                                                             |                         |                                                         |                           |       |              |  |
|------------------------------------------------------------------------------------|-------------------------|---------------------------------------------------------|---------------------------|-------|--------------|--|
| Date Paid:<br>Total Amount Pa<br>Authorization Nu<br>Batch Trace Nu<br>Payment By: | aid:<br>umber:<br>mber: | 04/25/2019<br>150.00<br>581279<br>255022<br>Credit Card |                           |       |              |  |
| Application<br>Number                                                              | Desc                    | ription                                                 | Applicant Name            | Fee   | Trace Number |  |
| 13491                                                                              | 1214 V<br>Wax T         | Vax Technician License<br>echnician Renewal             | PACELLI, ROBERT<br>THOMAS | 75.00 | 255022D0     |  |
| 5062                                                                               | 1231 T<br>Tattoo        | Fattooer License<br>er Renewal                          | PACELLI, ROBERT<br>THOMAS | 75.00 | 255022D1     |  |

### Tips !!

While Quick Pay is straight forward, there is always a possibility that an issue will arise. Please read the following items to see if they help resolve or explain the issue. If not, you will need to call the Board for assistance during normal business hours.

A message appears that indicate a license cannot be found.

- This can either be caused by using an incorrect license number or the license is not ready for renewal.
- You can verify your license number and expiration date by using the online **License Lookup** service located on the DPOR website.

Contact the Board for additional assistance

All licenses that need to be renewed don't appear

- Only licenses from one Board can be displayed together. EXAMPLE ... If you have licenses form both the Contractors and the Real Estate Boards, then you will need to pay for one license type then enter the number for the license from the other Board and make another payment.
- Click the 'Main Menu' button and enter the number of the license that previously was not listed.

Cont ... All licenses that need to be renewed don't appear

• If you have confirmed through License Lookup that all licenses eligible for renewal are not being displayed, then contact the Board for assistance.

A message indicating the SSN or VA DMV number or FEIN is invalid is being displayed

- Make sure that dashes (-) or spaces are not being entered as part of the number.
- Verify which prompt is being displayed

Contact the Board for addition assistance

When will my new license be issued?

 Payment does not guarantee that the renewal process is complete for your license. Some occupations have additional requirements that need to be met before the renewal process is completed and the updated license can be issued.

The renewal process is outlined in each Boards regulations. These regulations can be found on the DPOR website by navigating to the specific board web page. Need a receipt for payment?

- If you will need a receipt for your renewal payment then it can be obtained online from the screen after payment has been submitted.
- If you forgot to print or save your receipt, you can request one by contacting the board.

There isn't a 'Submit' button located on the Payment Screen

 After entering the credit card payment information, you will need to read the statement located below the due amount.

This statement reads as follows:

"I acknowledge this online payment is for the Renewal fee only is not certifying board regulation compliance."

After reading the statement, click on the checkmark box to the left. The 'Submit' button will then become active.